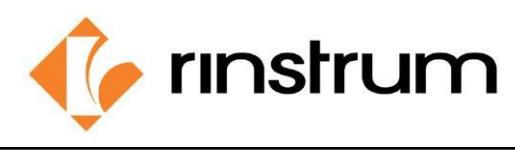

## Application

.

**The application- C320 Custom Printing Setup** outputs print outs from a C3 indicator using a custom docket printing format which is suitable for printing equivalent product weights and product count.

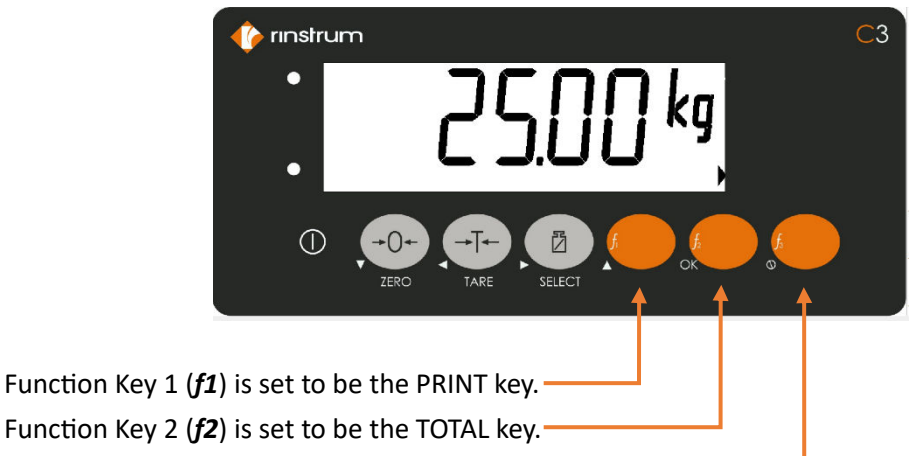

- Function Key 2 (*f3*) is set to be the UNITS key.
- The printer is connected to the built-in **RS232** serial port SER 1.

**Example**: Let's follow the steps to get a printout like this where the PETER'S WEIGHING company needs to weigh 25kg pieces and get the docket with Total weight + Total piece count.

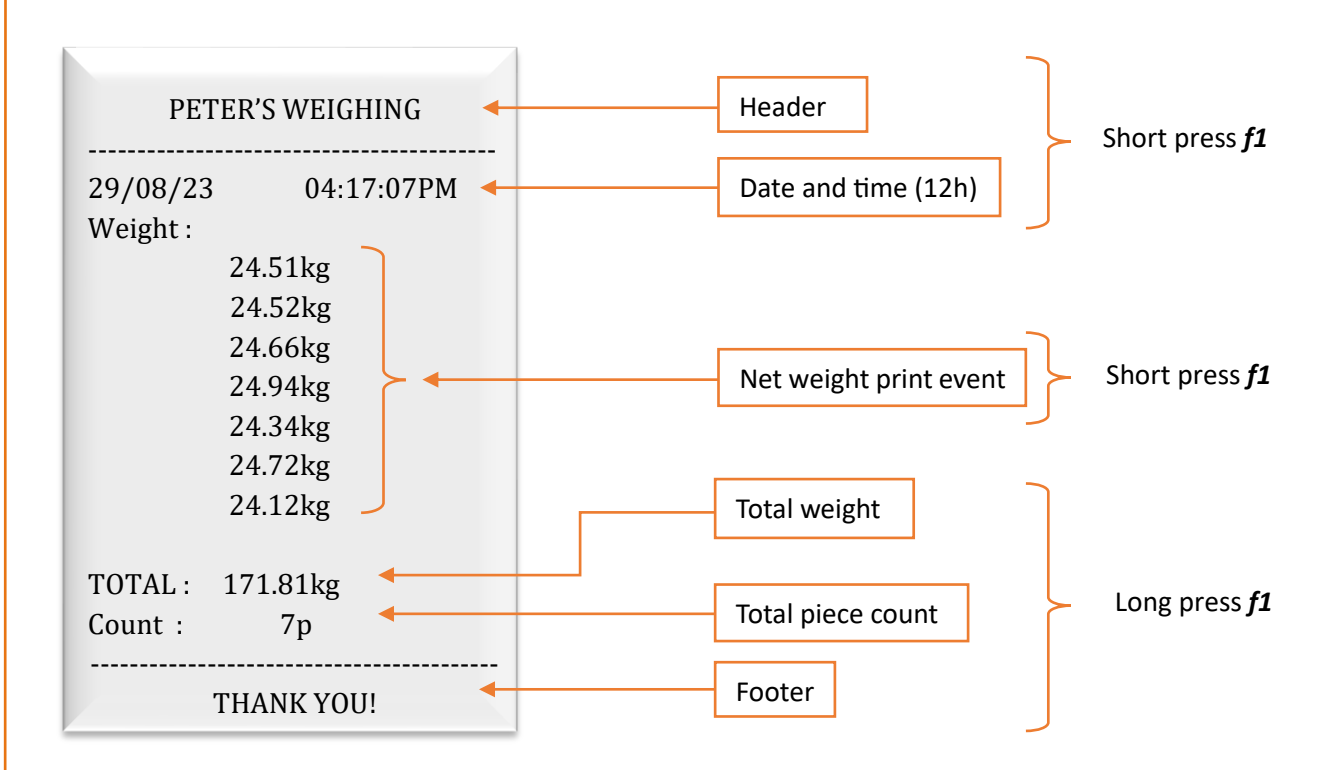

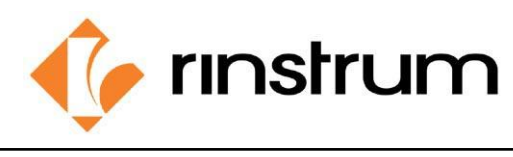

## Configuration

Setting up the configuration menu contains following steps.

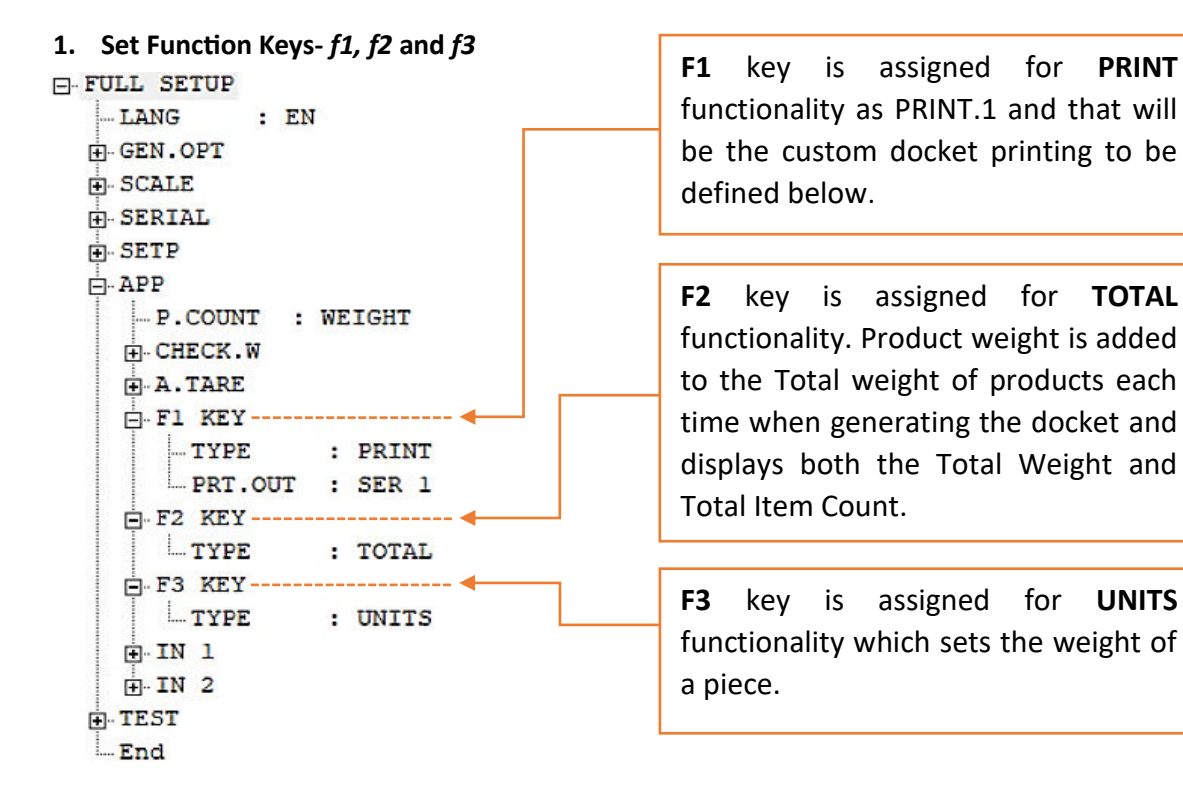

### 2. Set Serial Port SER 1 for Communication.

Here we select the serial port that needs to be configured, in this case the built in RS232 serial port is used – SER 1

- FULL SETUP .... LANG : EN GEN.OPT SCALE -SERIAL HEADER : PETER'S WEIGHI ... Type as required. -- FOOTER : THANK YOU !!! SER 1 -BAUD : 9600 : 8 --- DATA Select matching values. PARITY : P NONE - STOP : 1 SER.NET -ADDR : 1 Keep default. TYPE : RINCMD SER.AUT -FORMAT : FMT.A Keep default. -AUT.SPD : SINGLE SOURCE : D.DISP + PRINT E SER 2 SER 3 +- SETP APP - TEST - End C300-707-101

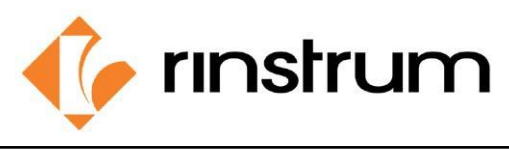

### 3. Set Custom Printout.

Docket prints are built up from multiple print passes. Each of the print pass is defined by a specific configuration string. Print passes are triggered by operator events – these include short and long press of the Print key.

Here the docket events are triggered by short and long pressing print key.

| Operator action      | Event name | Event description                                                                                        |
|----------------------|------------|----------------------------------------------------------------------------------------------------|
| PRINT KEY            | EV.D.NEW   | Event Docket New controls the first part of the docket that is printed along with the first transaction. |
| PRINT KEY            | PRN.KEY    | Print Key controls the printing weight of each piece in the docket.                                      |
| LONG PRESS PRINT KEY | EV.D.END   | Event Docket End controls the format of the end of the docket including printing sub-totals etc.         |

Here the printing is customized in PRINT tab.

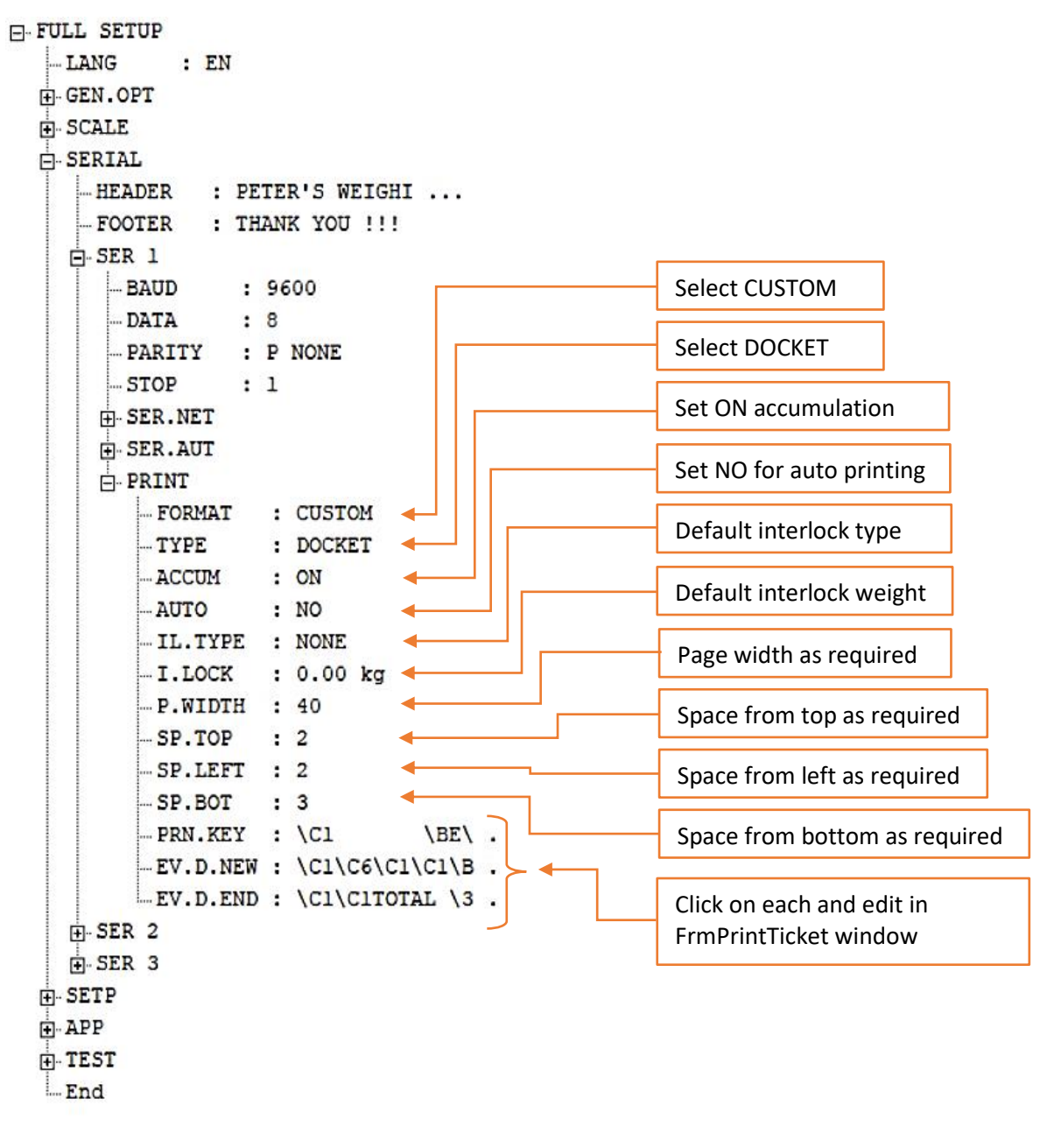

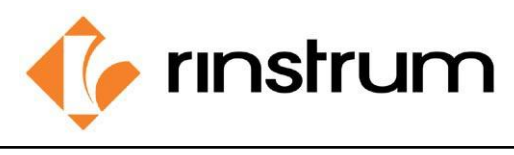

# FrmPrintTicket

When you click on 'edit,' a user-friendly window pops up separately. This window is designed for creating printouts using printing blocks.

| EV.D.NEW : \C1\C6\C1\BF |    |
|-------------------------|----|
| <br>(Register: A306)    |    |
| Test Edit               | OK |

We have three printing block categories in the window under Add section at the bottom.

| ir mPrintTicket                                |                                                                                                    |
|------------------------------------------------|----------------------------------------------------------------------------------------------------|
|                                                | E :-Server V Clans<br>B :-Server V Clans<br>Held V Vicit H<br>Held of Clanset: Vorght<br>B :-Travit Vicit H<br>B :-Travit Vicit H<br>B :-Status<br>B :-Status<br>B :-Status<br>B :-Histoteneous |
| ANI<br>TD:T TORNAT VAUE EFFECH OLDAN Too Botom | OK CRICEL                                                                                                    |

1. Text: Adds custom strings (ex: Weight : ).

| Print Ticket Format |           |
|---------------------|-----------|
|                     | Weight :  |
| 2                   |           |
| Add                 | OK CANCEL |

- 1. Click on TEXT
- 2. Click the blue space appeared.
- Then type the needed text inside the spacebar appeared at top-right.
- 4. Click OK right below.

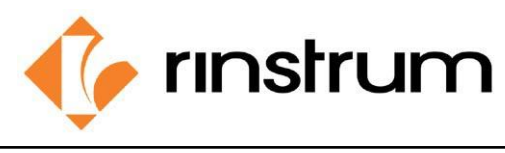

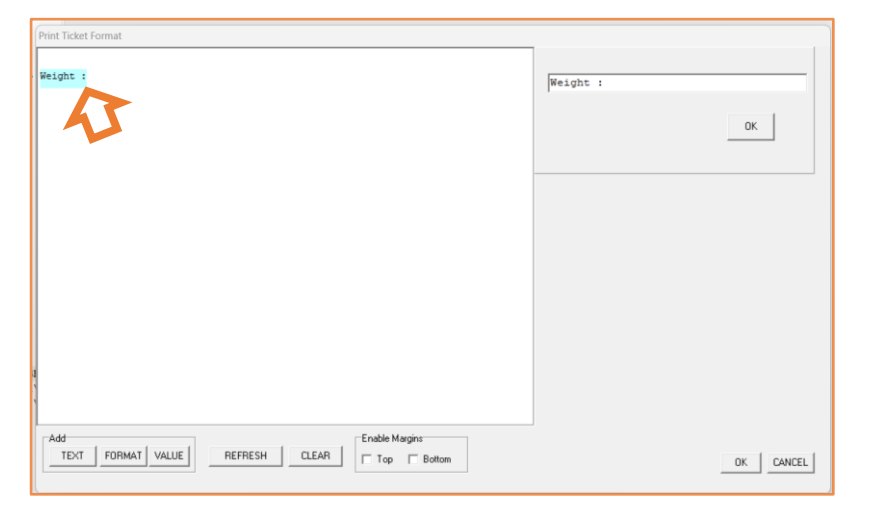

- 5. Typed text will appear as a block.
- 6. Press and hold to place the block.

2. Value: Selects the type of value to be appeared on the print (ex: Net weight in primary units).

| rint Ticket Format                     |                                                                                                    |
|----------------------------------------|----------------------------------------------------------------------------------------------------|
| Weight : 75.01 kg                      | Date Trime Trime New line (while dispaces) Load spaces Load in the set of the set of |
|                                        |                                                                                                    |
| Add<br>TEXT FORMAT VALUE REFRESH CLEAR | ottom DK CANCEL                                                                                                    |

- 1. Click on VALUE
- 2. Click the space appeared.
- 3. Double click to Select the needed value from the appeared list in section at right. {General tokens, Current weight, Held weight, Traceable weight, Totals, Status, Register, Miscellaneous}
- 4. Selected value will appear as a block.
- 5. Press and hold to place the block.

# Print Ticket Format 1. Click on FORMAT a to 3 will wranning 9 Weight : 75.01 kg 2. Click the green space appeared. he end of the weight AB

Enable Margins

Top Bottom

REFRESH CLEAR

3. Double click to Select the needed value format from the appeared list in the section at right. nd units:AD 6 to 9 with wrapping:AE nt to the weight B1 n character B2 4. Drag and position

ОК

OK CANCEL

the format block before the value block that needs formatting.

# 3. Format: Selects formats of values to be shown (ex: Net weight in unit format Kg or lb).

TEXT FORMAT VALUE

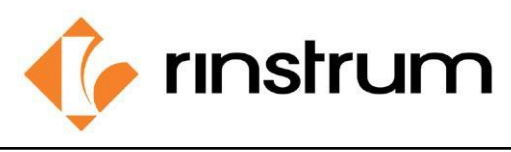

- Design is saved by clicking OK at right-bottom.
- We must design PRN.KEY, EV.D.NEW, EV.D.END separately. And each part can be viewed by clicking TEST.

| EV.D.NE   | W:\C1\C6\C1\BF |    |
|-----------|----------------|----|
| (Register | A306)          |    |
| Test      | Edit           | OK |

• Let's see how our print went thoroughly with FrmPrintTicket editor.

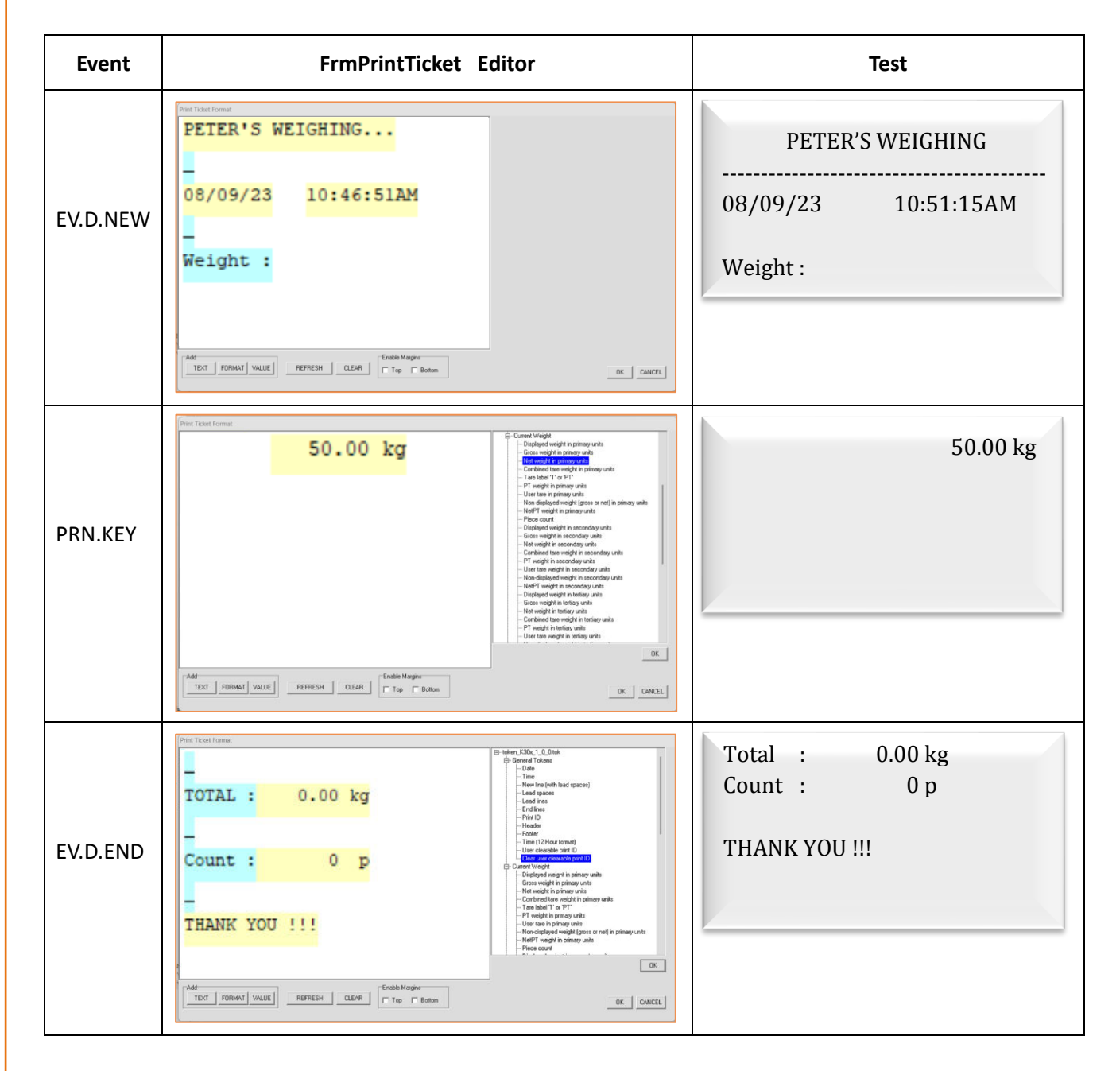

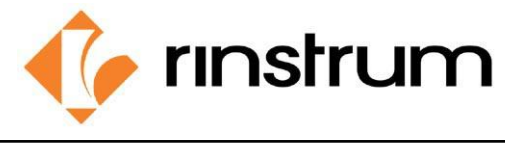

# Set piece weight

Follow steps below to set the weight of one piece to get the piece count on the print.

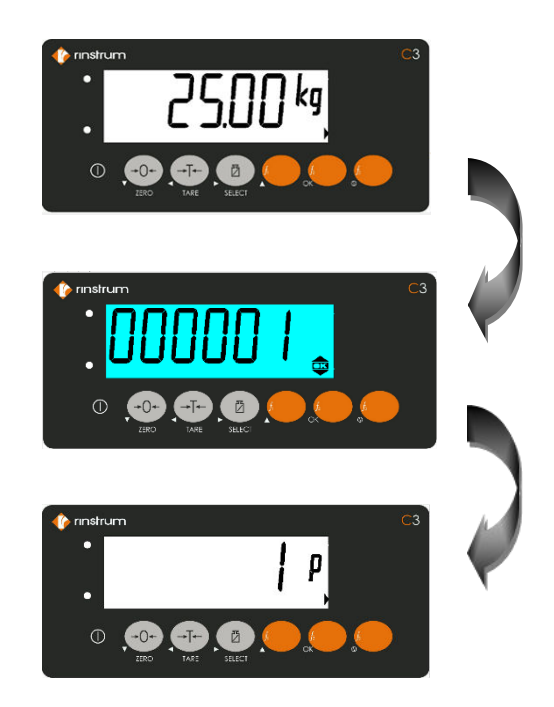

- Put a piece on the weighing scaler.
- Long press f3 key.
- Set the number to 1.
- Press OK.
- Now 25.00 kg is the weight of one piece.

# **Cable connection**

After designing the print, we should send it to the printer via RS232 port. C300 has two RS232 (bi-directional) ports. The cable connections are shown below.

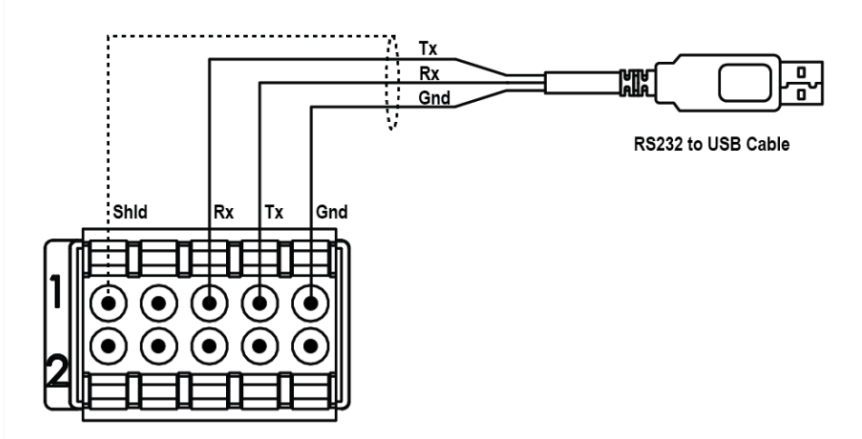